# Timekeeper Refresher Training

Dimple Patel, Director of Payroll March 5, 2025

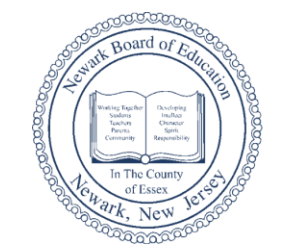

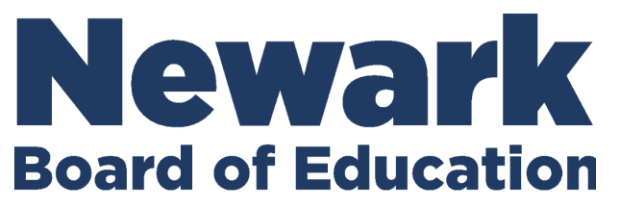

Roger León. Superintendent Where Passion Meets Progress

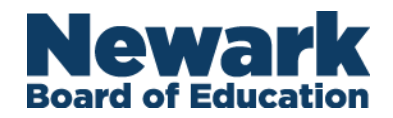

### Agenda

- NBOEhrs.com
- Employee Self Service
  - Direct Deposit
  - W2/1095-C (ACA)
- Per Diem Sick Days
- AESOP Jobs
- Reconcile Timecards/Missing Scans

## **Onboarding Checklist**

- New hire check list
  - Obtain ID numbers from employees or an Administrator
  - Direct New hires to log into ESS to sign up for Direct Deposit
    - Review/update address
    - Update W4 exemptions State W4s are submitted through Payroll
  - Biometric Kronos
  - Set up Schedule in Kronos
    - Review your roster in Kronos, it might take a day or two for new hires to appear in Kronos
  - Enrolling Per Diem Employees
    - Obtain a list of PPDs for your school from your Administrator, Child Study Team or reach out to the employee for their ID#
    - If there are any issues with registering employees on Kronos clock, you must contact Marilyn Dawson <u>mdawson@nps.k12.nj.us</u> or Ed Reuter <u>ereuter@nps.k12.nj.us</u> and provide employee's name and ID number
    - All Per Diem Employees will require an AESOP job
  - Reconcile timecards Review and Approve
  - Historical edits must be submitted within the same pay period
    - Payroll Historical Edit <u>HistoricalEdit@NPS.K12.NJ.US</u>

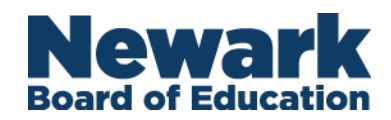

### **NBOEhrs.com**

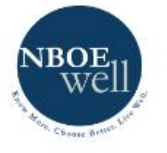

Welcome V Benefits V Pension V Other Benefits V

Leaves Y ES Y

Payroll Know More 🗸

#### Welcome to the Newark BOE HRS Portal!

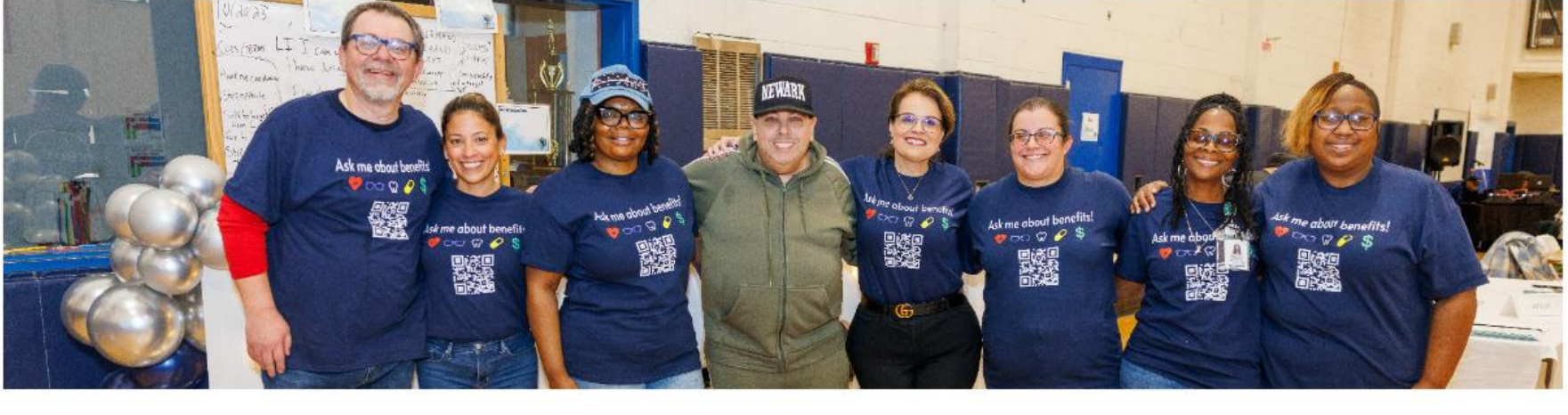

#### Welcome!

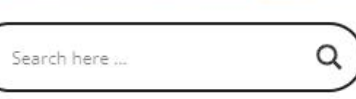

This website provides a one stop shop for all of your needs, including benefits, wellness programs, pension, leaves, payroll, escrow, and much more! Our mission is clear, empowering you to "Know More. Choose Better. Live Well."

Please use the search tool, or click on the tiles below for additional details.

- Pay Calendars
- NJ W-4 Form
- Payroll ESS Tiles
- Understanding My
  Paystub Webinar/
  Presentation
- How-to-guides

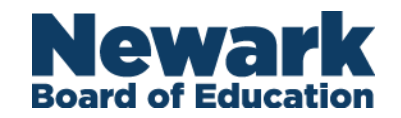

#### W-2/W-2c Forms

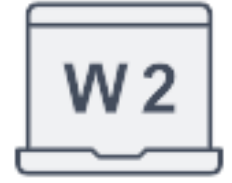

### **New ESS Functionality**

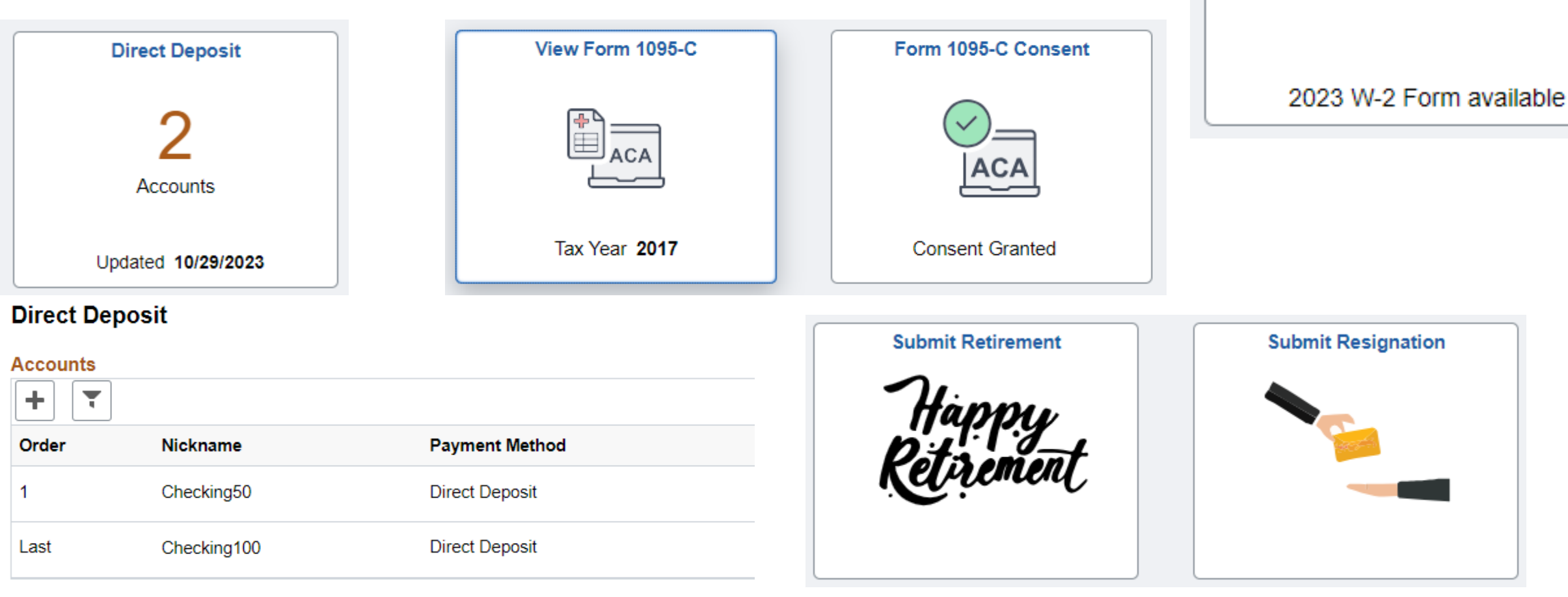

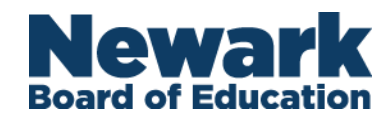

### **Entering Per Diem Sick Days**

From the Employee's Timesheet:

- Select day requiring Sick Day entry 1.
- Click in the box for pay code 2.
- Select SCP-PPD Sick 3.

|                                      |                                         |   | Fay coue Actions                 |                     |  |  |  |
|--------------------------------------|-----------------------------------------|---|----------------------------------|---------------------|--|--|--|
| Transfer                             | Pay Code                                | A |                                  |                     |  |  |  |
|                                      |                                         |   | Date:                            | 2/19/2019           |  |  |  |
|                                      |                                         | - | Pay Code:                        | SCP-PPD Sick        |  |  |  |
|                                      |                                         |   | <b>D</b><br>Edit                 |                     |  |  |  |
|                                      | SCP-PPD Sick                            | - |                                  |                     |  |  |  |
| 40/034:P10-NTU-NI-Aides-PD 2Approved | REG-Regular<br>SCK-Sick<br>PER-Personal | 3 |                                  |                     |  |  |  |
| 40/034;P10-NTU-NI-Aides-PD 2Approved | SCP-PPD Sick<br>DDP-DonatedDaysPair     |   | Amount                           |                     |  |  |  |
|                                      | ADE-Administratively                    | • | Pay Code: *<br>Amount (HH.hh): * | SCP-PPD Sick<br>6.0 |  |  |  |
| 6. Enter number o                    | of hours of sick                        |   |                                  | Override Accrual D  |  |  |  |

leave being used. Hours will vary by employee type (6.33 hours for PD aides, 6.5 for PD teachers)

Click Edit 5. Day Code Actions 众

Right click in the Amount box

4.

ays Effective Date: 2/19/2019 Time: ОК Cancel

#### Click Save 8.

|              |        |       | Print<br>Timecard | Refresh | Calculate<br>Totals | Save | e |
|--------------|--------|-------|-------------------|---------|---------------------|------|---|
| Pay Code     | Amount | Shift | Daily             | Period  |                     |      |   |
|              |        |       |                   |         |                     |      |   |
|              |        |       |                   |         |                     |      |   |
|              |        |       |                   |         |                     |      |   |
|              |        |       |                   |         |                     |      |   |
| SCP-PPD Sick | 6.0    |       | 6.0               | 6.0     |                     |      |   |
|              |        |       |                   |         |                     |      |   |

#### 9. Timecard Update complete

| <br>, , , , , , , , , , , , , , , , , , , | Approve<br>imecard | Sign Off Accrua | ≠<br>als<br>as  |        |        |                                                  |              |        |
|-------------------------------------------|--------------------|-----------------|-----------------|--------|--------|--------------------------------------------------|--------------|--------|
|                                           |                    | Date            | Schedule        | In     | Out    | Transfer                                         | Pay Code     | Amount |
| +                                         | ×                  | Fri 2/15/2019   |                 |        |        |                                                  |              |        |
| +                                         | $\times$           | Sat 2/16/2019   |                 |        |        |                                                  |              |        |
| +                                         | ×                  | Sun 2/17/2019   |                 |        |        |                                                  |              |        |
| +                                         | ×                  | Mon 2/18/2019   |                 |        |        |                                                  |              |        |
| +                                         | ×                  | Tue 2/19/2019   |                 |        |        |                                                  | SCP-PPD Sick | 6.0    |
| +                                         | $\times$           |                 | 8:20AM-2:55PM   |        |        |                                                  |              |        |
| +                                         | ×                  | Wed 2/20/2019   | 8:20AM-2:55PM   | 8:06AM | 1:06PM | I9-408-428/240/034;P10-NTU-NI-Aides-PD 2Approved |              |        |
| +                                         | ×                  | Thu 2/21/2019   | 8:20AM-2:55PM   | 8:10AM |        | 19-408-428/240/034;P10-NTU-NI-Aides-PD 2Approved |              |        |
| +                                         | $\times$           | Fri 2/22/2019   | 8:20AM-2:55PM 🏞 |        |        |                                                  |              |        |
| +                                         | $\times$           | Sat 2/23/2019   |                 |        |        |                                                  |              |        |

- Copy the GAAP code 7.
- Click Ok 8.

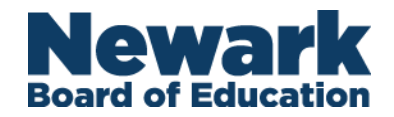

### **Aesop Job Entry**

#### A couple points to remember:

1. Do not add a schedule to Kronos Timecard for a Per Diem

- Schedules come from Aesop
- Payroll will not receive hours that do not look like this:

| 8:20AM-2:55PM 💈 | 8:20AM | 2:57PM | ;003/139/145//10-11-000-217-115-145-408-SWL/234/034;P10-NTU-NI-Aides-PD 2Approved |
|-----------------|--------|--------|-----------------------------------------------------------------------------------|
|                 |        |        |                                                                                   |

- 2. Per Diems without Aesop jobs will not be transferred to Payroll for payment
- 3. For Instructions for Entering Per Diem Vacancies in Aesop

<u>https://docs.google.com/presentation/d/1q-RH6v9gTazSOB5OlWHReBsJ-</u> <u>FTCYcME/edit?usp=sharing&ouid=111197736513171692261&rtpof=true&sd=true</u>

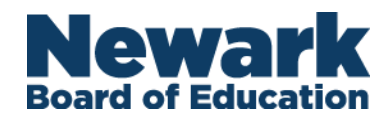

### **Reconcile Timecards**

|      |         |                    |                                   | Δ                 |                  | <b>D</b> a  |                 | _            | U             | nex             | cuseo        | d            | Une         | xcu        | sed               |                           |             |            |                                                                                                    |  |
|------|---------|--------------------|-----------------------------------|-------------------|------------------|-------------|-----------------|--------------|---------------|-----------------|--------------|--------------|-------------|------------|-------------------|---------------------------|-------------|------------|----------------------------------------------------------------------------------------------------|--|
|      |         |                    |                                   | Γ                 | viissea          | Pur         | icne            | S            | ŀ             | ٩bse            | nces         |              | Abs         | enc        | ces               |                           |             |            |                                                                                                    |  |
| Reco | ncile   | Timecard           | 1                                 |                   |                  |             |                 |              |               |                 |              |              |             | 1          |                   |                           |             |            |                                                                                                    |  |
| Reco | ncileTi | mecard             |                                   |                   |                  |             |                 |              |               |                 | Loade        | ed 4:33PM    | Current Pay | Period     | -                 | All Ho                    | ome         |            |                                                                                                    |  |
| Sel  | ect All | Columr<br>Selectio | + <b>V</b>   <b>J</b><br>Filter F | eople Timekeeping | Accruele Approve | al Sche     | - ?             | 3 *<br>ience |               |                 |              |              |             |            |                   |                           | Refres      | •<br>ah    |                                                                                                    |  |
| -    |         | ID                 | Name 🔺                            | Job title 🗸       | Department       | ls<br>Enrol | Missed<br>Punch | Un<br>Abs.   | UnAppr.<br>OT | Totals<br>Up-To | On<br>Premis | Un<br>Sched. | Early<br>In | Late<br>In | Extended<br>Lunch | Early<br>Out              | Late<br>Out | Cor<br>Rev |                                                                                                    |  |
| J    | J       | 433                | Adames, Lisset                    | Enterprise App    | Information Se   | *           |                 |              | 5.57          | *               | *            |              | *           |            |                   |                           | *           |            |                                                                                                    |  |
| 0    | 9       | 447                | Adams, Misha Y                    | Summer Teach      | Avon Ave.        | ~           |                 | ~            |               | ~               |              |              |             |            |                   |                           |             |            |                                                                                                    |  |
| 3    | 3       | 371,_              | Adams, Robert                     | Fork Lift Opera   | Transportation   | ~           |                 |              | 0:18          | ~               |              |              |             |            |                   |                           |             |            |                                                                                                    |  |
| 1    | 1       | 466                | Adams, Tyneas                     | Subst Cashier     | Unassigned Lo    | ~           |                 |              |               | ~               |              |              |             |            |                   |                           |             |            |                                                                                                    |  |
| 0    | 0       | 270                | Adams, Yvonne                     | Keyboarding CL.   | Malcolm X Sha    | ~           | ~               | ~            | 6:01          | ~               |              |              |             |            | ✓ P               | lease                     | reso        | lve c      | check marks for two results to the two results to the two results to t |  |
| 1    | 9       | 183                | Adams-Boaten                      | Summer Teach      | Thirteenth Ave   | ~           |                 |              |               | ~               |              |              |             |            |                   | empl                      | ovee        | s at v     |                                                                                                    |  |
| 1    | 1       | 443                | Adams-Boone,                      | P-D Tchr          | Unassigned Lo    | ~           |                 |              |               | ~               |              |              |             |            |                   | - 1-                      | - /         | 1          |                                                                                                    |  |
| 0    | 0       | 337                | Adams-Rowlett                     | Academic Inter    | William H. Hort  | ~           | ~               | ~            |               | ~               |              |              | ~           |            |                   | You should not approve ar |             |            |                                                                                                    |  |
| 1    | 1       | 367                | Adams-Waxter,                     | Per Diem Teac     | Unassigned Lo    | ~           |                 |              |               | ~               |              |              |             |            |                   | time                      | card        | that       | has checks in                                                                                                    |  |
| 4    | 4       | 429                | Addison, Ramo                     | Per Diem Teac     | Special Educati  | ~           |                 |              |               | ~               |              |              |             |            |                   | unic o                    |             | f tho      |                                                                                                    |  |
| 0    | 0       | 380                | Addonizio, Gabe                   | Tchr Special Ed   | American Histo   | ~           |                 | ~            |               | ~               |              |              |             |            |                   | C                         |             |            |                                                                                                    |  |
| 1    | 1       | 470                | Adebo, Jonbu                      | Night Custodia    | Sussex Ave.      | ~           |                 |              | 73:54         | ~               | ~            | ~            |             |            |                   |                           |             |            |                                                                                                    |  |

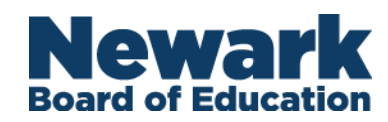

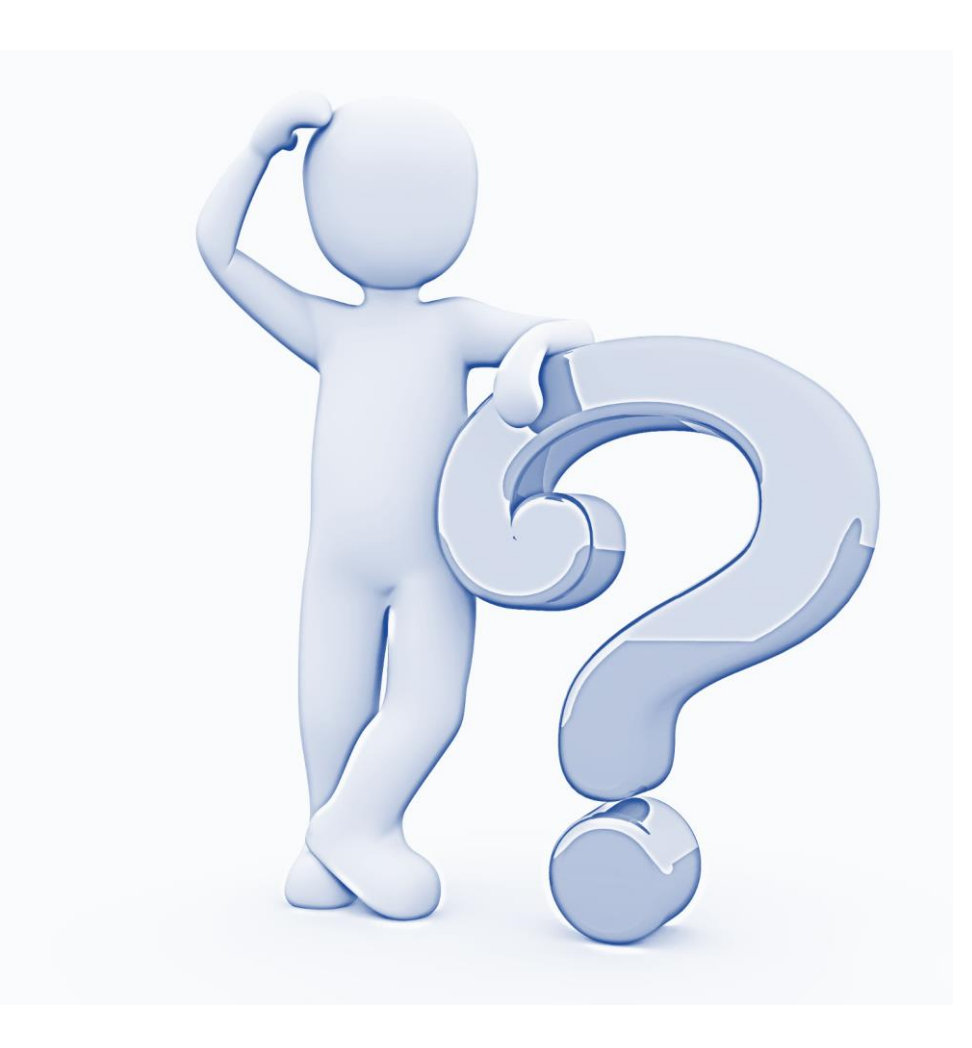